# 深圳市老旧车淘汰补贴申报指南 (手机端)

## 一、申报入口

( 一 )入口信息

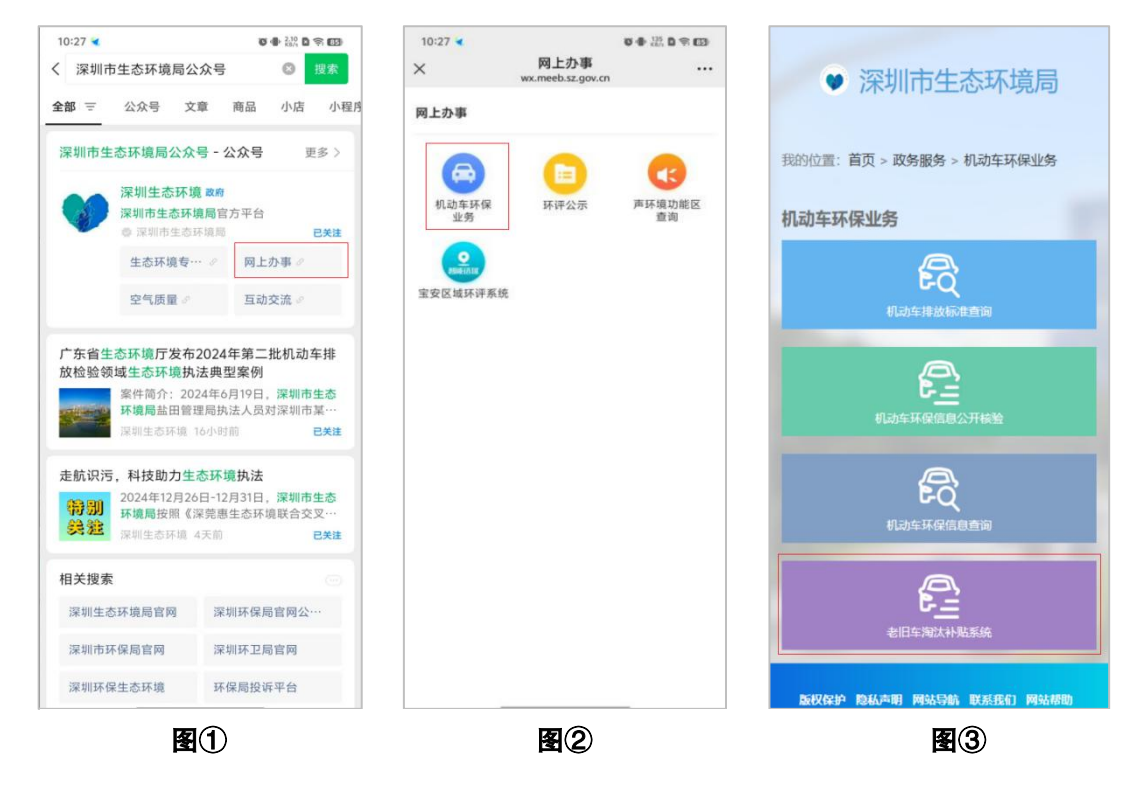

(二)流程引导

1.首先进入微信打开搜索功能。

2.输入"深圳市生态环境局公众号"名称搜索后点击"网上 办事"版块。

3.选择其中"机动车环保业务"版块进入详情页面(参考图②)。4.选择其中"老旧车淘汰补贴系统"版块跳转至登录页面(参

考图3)。

5.后续操作请参考本文档下方内容。

#### 二、注册

( 一 )基本原则

1.初始所有公民、法人和其他组织不存在系统账号,需先注册。
 2.注册系统账号使用的手机号必须真实且有效。

法人和其他组织可委托个人进行申请,委托书可在补贴申请
 程序中下载,具体位置详见第6章第3节第4点。

4.使用"账号+密码"登录系统。

5.如果忘记密码,可以使用系统【重置密码】功能,通过"手机号+短信验证码"形式进行重置。

( 二 )注册用户

1.请输入真实且有效的手机号码作为账号。

2.密码要求:大于8位,至少包含一个特殊字符、一个大写字母、 一个小写字母、一个数字。

3.需输入两次相同密码。

4.需输入即时有效的短信验证码,若失效可重新获取。

5.如果手机号已经注册过,系统会提示。

2

| <b>2</b>                                                                                                    | ● <sup>1,90</sup> / <sub>KB/5</sub> <sup>56</sup> utl <sup>56</sup> utl <sup>56</sup> (83)                                                                     | 18:08                                                                                                    | ● <sup>5.00</sup> <sup>56</sup> ull <sup>56</sup> ull 🔶 |
|----------------------------------------------------------------------------------------------------|----------------------------------------------------------------------------------------------------|----------------------------------------------------------------------------------------------------|---------------------------------------------------------|
| 登步<br>scrapped-car-h5-te                                                                                                    | 录<br>est.hctcchina.com                                                                                                    | × scrapped-car-                                                                                                    | 登录<br>h5-test.hctcchina.com                             |
| 田白                                                                                                    | 啓己                                                                                                    | 用                                                                                                    | 户注册                                                     |
| . ,נו                                                                                                    |                                                                                                    | A 请输入手机号                                                                                                    |                                                         |
|                                                                                                    |                                                                                                    | 吕 请输入密码                                                                                                    |                                                         |
|                                                                                                    | ø                                                                                                    | 品 请再次输入密码                                                                                                    |                                                         |
| 10 s                                                                                                    | *                                                                                                    | 日 请输入验证码                                                                                                    | 发送验证码                                                   |
| 法财政进行                                                                                                    | 2.件奏次 医果实现                                                                                                    |                                                                                                    | 注册                                                      |
| TT 30 ++ 49 3                                                                                                    | 和干型的 重直公司                                                                                                    |                                                                                                    | نة m                                                    |
|                                                                                                    |                                                                                                    |                                                                                                    | 22 [2]                                                  |
| 可拨打电话:<br>更,可于工作<br>场办理。<br>深圳市南山<br>业务窗口,明<br>深圳市龙岗<br>52955<br>深圳市福田<br>务窗口,电话                                                                                                    | 0755-86671234。<br>田宁: 00-12: 00, 14: 00-1<br>区面面定块大地方场回路5<br>地方: (055-2067033<br>区质南部383号)最业务留<br>区深南大进1000号深和图<br>: (0755-23881080                            | 工作議示<br>一、如需者得业务,可規打<br>二、如何原上申请不便,可う<br>6:00 間以下医常点現场方理<br>(一)前山服务者:深圳一<br>- 2号龙井和业中公混场务音<br>(二)龙岗服务后:深圳<br>日、电谐:0755-89552955<br>(二) 福田服务点:深圳<br>除创新中心产店空运发费面(1)                                                                                                    | (1) (1) (1) (1) (1) (1) (1) (1) (1) (1)                 |
| 可拨打电话:<br>(便,可于工作<br>蒙塚功理。<br>記录明市南山<br>記业务爾口,昭<br>:深圳市龙尚<br>552955<br>:深圳市福田<br>务蘭口,电话<br>声明 网站号                                                                                                    | 0755-86671234。<br>田宁: 00-12: 00, 14: 00-1<br>区面面起头头地龙境回题58<br>国旗简称333号1面业务窗<br>区深南大道1000号梁相图<br>: 0755-23881080                                                | 工作線示<br>二、如常音術业务、可規打<br>二、如原別上申落不使、可う<br>8:00間以下電路有限场沿速<br>(二) 龙肉服务后:2%用<br>一、一次肉服务后:2%用<br>口、电话:0755-8952955<br>(三) 每日服务点:2%用<br>局创新中心症5点2%目<br>版包板中心症5点2%目<br>版权保护 總私本的 Ø                                                                                                    | 本 回 法 回 法 回 法 (1) (1) (1) (1) (1) (1) (1) (1) (1) (1)   |
|                                                                                                    | 0755-86671234。<br>田子:00-12:00,14:00-1<br>区西夏武夫油龙建西图58<br>国家街走建的03-92梁相图<br>:0755-23881080<br>导航,联系我们 网站帮助<br>局 通讯地址:深圳市借田区                                     | 工作撮示<br>-、如常咨询业务,可拨打<br>-、如常咨询业务,可拨打<br>-、如常的上申请不便,可う<br>(O)可以下面参点现场为了<br>(C)一前山服务点:深圳<br>-2号龙井和业中公组发务管<br>(C)一龙词板务点:深圳<br>中国的标心在空后运筹的5235<br>(通知新小心在空后运筹的5235<br>成权保护 隐私声明 例<br>主办单位:深圳市生去                                                                                              | ▲ ■                                                     |
| 打可办理师的<br>电子理师市口,龙<br>明子理师市口,龙<br>福电<br>55<br>一<br>一<br>一<br>一<br>一<br>一<br>一<br>一<br>一<br>一<br>一<br>一<br>一                                                                                                    | 0755-86477234。<br>日9:00-12:00,14:00-1<br>医西原起来油度加速588<br>18:0755-2306913<br>医薄着太道1006号深刻图<br>:0755-23881080<br>号約.联系我们 网络帮助<br>局 通讯地址:深圳市福田区<br>:易大厦           | 工作振示<br>一、如常咨询业务,可发打<br>二、如常咨询业务,可发打<br>(一)前山服务点、深圳<br>(一)前山服务点、深圳<br>日、二、龙风服务点、深圳<br>日、二、龙风服务点、深圳<br>原创新中心下距5届坐务留口,<br>版权保护 隐私声明 p<br>主力单位:深圳市生态<br>红菇西路8007号土地房                                                                                                    | (1) (1) (1) (1) (1) (1) (1) (1) (1) (1)                 |
| 可波打可开。<br>可是,<br>可是,<br>可是。<br>不知而有,<br>深刻而走之。<br>深刻而走之。<br>第二章明 网络导<br>学生 防房产 之。<br>"别而生态。<br>外面市上的。<br>"算到一个。<br>"算到一个。<br>"算一个。"<br>"算一个。<br>"算一个。"<br>"算一个。<br>"算一个。"<br>"算一个。"<br>""<br>""<br>""<br>""<br>""<br>""<br>""<br>""<br>""<br>" | 0755-86577234。<br>日9:00-12:00,14:00-1<br>区西原龙头油龙和草面588<br>高达:0755-2050913<br>区海黄盖部0-05-美州国<br>学航 联系我们 网站帮助<br>局 通讯地址:深圳市福田区<br>3.3大厦<br>环境智能包把中心版权所有<br>4.529号 | エ作級テ     二、如常咨询业务: 可接打     二、如常咨询业务: 可接打     二、如常咨询业务: 可接打     二、如常均上申承不使,可う     信、00對以下當身通知場方者: 深湖市     -2号是并且中心之道此多謂     二、02番以下當分。02番以下當分。02番以下當<br>同、03番(一次)。02番(一次)。03<br>同、03番(一次)。03番(一次)。03<br>原创新中心F雇5届业务智口,     版权保护 隐私声明 F<br>主办单位: 深圳市上去。<br>红    武西路8007号土地房<br>制作维护单位: 深圳市 |                                                         |

### 三、重置密码

( 一 )基本原则

1.只有已注册的系统账号才能使用密码重置功能。

2.如果账号未注册,系统会提示。

( 二 )重置密码

1.密码要求:大于8位,至少包含一个特殊字符、一个大写字母、
 一个小写字母、一个数字。

2.需输入两次相同密码。

3.需输入即时有效的短信验证码,若失效可重新获取。

4.重置成功后,请使用新密码登录。

| 18:07     ●激 **iit*iit 家団     1            登录<br>Scrapped-car-h5-test.htttchina.com         ···         日户登录      ×            用户登录           ら前入手机号         の                                                                                                    | 18:08         登录           scrapped-car-h5-test.hct         重置密化           東端和手術等         日 清朝入芸術           日 清朝入芸術         日 清朝入芸術                                                | الله المحالي المحالي المحالي المحالي المحالي المحالي المحالي المحالي المحالي المحالي المحالي المحالي المحالي ال<br>المحالي المحالي المحالي المحالي المحالي المحالي المحالي المحالي المحالي المحالي المحالي المحالي المحالي المحالي<br>المحالي المحالي المحالي المحالي المحالي المحالي المحالي المحالي المحالي المحالي المحالي المحالي المحالي المحالي |
|----------------------------------------------------------------------------------------------------|----------------------------------------------------------------------------------------------------|----------------------------------------------------------------------------------------------------|
| 登录         …         ×           scrapped-car-h5-test.httcchina.com         …         ×           用户登录         …         ×           人请给入手机号             日请礼入恶码         Ø         Ø                                                                                                    | 登录           scrapped-ca+h5-test.hct           重置密視           (內请輸入奈明           (內请輸入奈明           (內请輸入奈明           (內请輸入奈明                                                        | echina.com ····<br>凸                                                                                                    |
| <b>用户登录</b><br>A 请输入手机号     B 请输入医确     Ø                                                                                                    | <b>重置密</b><br>(A 请输入手机号<br>(B 请输入密码<br>(B 请两次输入密码                                                                                                    | 玛<br>ø                                                                                                    |
| <td>日 请输入密码 日 请再次输入密码</td> <td>ø</td>                                                                                                    | 日 请输入密码 日 请再次输入密码                                                                                                    | ø                                                                                                    |
| □ 请输入密码 ∅                                                                                                    | 日 请再次输入密码                                                                                                    |                                                                                                    |
|                                                                                                    |                                                                                                    | ø                                                                                                    |
| 登录                                                                                                    | 日 请输入验证码                                                                                                    | 发送验证码                                                                                                    |
| 用户注册 补贴申请条件查询 重置密码                                                                                                    | 重要                                                                                                    |                                                                                                    |
|                                                                                                    | 返回                                                                                                    |                                                                                                    |
| <b>/理録</b> · (如素領业者,可規打电话:0755-866/71234。     · (如菜周山生南承死、司工作目字:00-12:00,14:00-1     · (一)司山医务点:深圳市局山区西那龙珠大道龙滨四路58     · (二)龙润蛋务点:深圳市局山区西那龙珠大道龙滨四路58     · (二)龙润蛋务点:深圳市龙岗区黄阔路383号1屋业务窗     · 电话:0755-0756913     · (三)福田餐务点:深圳市福田区深南大道1006号梁圳国     · (新中心子屋5层业务窗),电话:0755-2368080     同 | 作線示<br>、如常咨询业务,可拨打电话:0755-<br>、如您网上申請不便,可了工作9()<br>(○) 衛山服务点:深圳市南山区西地<br>送上将血中人之雄必务留口,电话:(<br>(二) 龙肉服务点:深圳市龙肉反黄端<br>(三) 福田服务点:深圳市龙肉反黄端<br>(三) 福田服务会:深圳市福田区谋特<br>の新中心子医型运筹组口,电话:075 | 86671234。<br>00-12:00,14:00-1<br>1龙禄大道龙珠四路58<br>0755-26769813<br>1路383号1届业务编<br>55-23881080                                                                                                    |
| 版权保护 隐私声明 网站导航 联系我们 网站帮助                                                                                                    | 版权保护 隐私声明 网站导航 1                                                                                                    | 洋系我们 网站帮助                                                                                                    |
| 办单位:深圳市生态环境局 通讯地址:深圳市福田区                                                                                                    | 10 0 0 0 0 0 0 0 0 0 0 0 0 0 0 0 0 0 0                                                                                                     |                                                                                                    |
| 荔西路8007号土地房产交易大厦 主                                                                                                    | 办单位:深圳市生态环境局 通                                                                                                    |                                                                                                    |
| 1 作雑拍単位・深圳市生本环境総能管控由心版权所有                                                                                                    | 荔西路8007号土地房产交易大                                                                                                    |                                                                                                    |
| 家序号: @粤ICP备10096639号 制                                                                                                    | 作维护单位:深圳市生态环境                                                                                                    |                                                                                                    |
| 站标识码:4403000050 备                                                                                                    | 案序号: ©粤ICP备100966395                                                                                                    |                                                                                                    |

## 四、补贴申请条件查询

( 一 )基本原则

1. 输入数据必须为车架号。

2.车架号必须真实且有效。

(二)资格查询

1.点击按钮页面弹窗后输入车架号。

2.输入车架号后点击"立即校验"系统识别车架号是否有资格 后反馈结果。

| 18:07                                                                                                    | ● <sup>12,9</sup> <sup>56</sup> 111 <sup>56</sup>                                                                                                 |                            | 18:                                                              | 08 🗣 🔐 si att                                     | <u> </u>               |
|----------------------------------------------------------------------------------------------------|----------------------------------------------------------------------------------------------------|----------------------------|------------------------------------------------------------------|---------------------------------------------------|------------------------|
| ×                                                                                                    | 登录<br>ed-car-h5-test.hctcchina.com                                                                                                    |                            | ×                                                                | 登录<br>scrapped-car-h5-test.hctcchina.com          |                        |
| () 海给为 平相                                                                                                    | 用户登录                                                                                                    |                            |                                                                  | 用户登录<br>输入车架号初步校验车辆是西属于补贴申证<br>图                  | 青茏                     |
| 人词相八子机                                                                                                    |                                                                                                    |                            |                                                                  | 请输入车架号                                            |                        |
| 日 请输入密码                                                                                                    |                                                                                                    | ø                          |                                                                  | 取 消 立即校署                                          | ŝ                      |
|                                                                                                    | 登录                                                                                                    |                            |                                                                  | 登录                                                |                        |
| 用户注册                                                                                                    | 补贴申请条件查询 重置                                                                                                    | 密码                         |                                                                  | 用户注册 补贴申请条件意词 重置图                                 | 医码                     |
| 工作提示<br>一、如需答询业务。□<br>二、如您网上申请不(<br>8:00到以下服务点常<br>(一)司山服务点:<br>-2号龙并商业中心2届<br>(二)龙旗资务点:<br>口,申话:0755-895<br>(三)福田服务点:<br>际创新中心F座层温少 | 3) 現打电话:0755-86671234。<br>更、可工作目景:00-12:00,14<br>咳功理。<br>深圳市街山区西那花味大道龙路<br>梁圳市龙岗区黄阔路333号1居业<br>552955<br>深圳市塩田区深南大道1006号深<br>务窗口,电话:0755-23881080 | : 00-1<br>四路58<br>各窗<br>圳国 | 工作日<br>二、5<br>名:00<br>(-<br>-2号号)<br>(-<br>日,-<br>(<br>(<br>原序例) | ま ま の 回答はない の の の の の の の の の の の の の の の の の の の | 00-1<br>路58<br>调<br>[国 |
| 版权保护 隐私拜                                                                                                    | 声明 网站导航 联系我们 网站                                                                                                    | 占帮助                        | 版                                                                |                                                   |                        |
| 主办单位: 深圳市                                                                                                    | 5生态环境局 通讯地址:深圳                                                                                                    | 川市福田区                      | 主办                                                               |                                                   |                        |
| 红茘西路8007号:                                                                                                    | 土地房产交易大厦                                                                                                    |                            | 红荔                                                               |                                                   |                        |
| 制作维护单位: 济                                                                                                    | 采圳市生态环境智能管控中心                                                                                                    | 版权所有                       | 制作                                                               |                                                   |                        |
| 备案序号: ©粤IC                                                                                                    | P备10096639号                                                                                                    |                            | 备案                                                               |                                                   |                        |
| 网站标识码:4403                                                                                                    | 000050                                                                                                    |                            | 网站                                                               |                                                   |                        |

00 110 D TO

...

请

补贴申请 car-h5-test.hctcchina.com

貼申

0

6

点击查看

0

**羊** 申请补贴 点击申请

申请进度查询 点击查询

图2)

🙎 网点查询

0

## 五、主页面

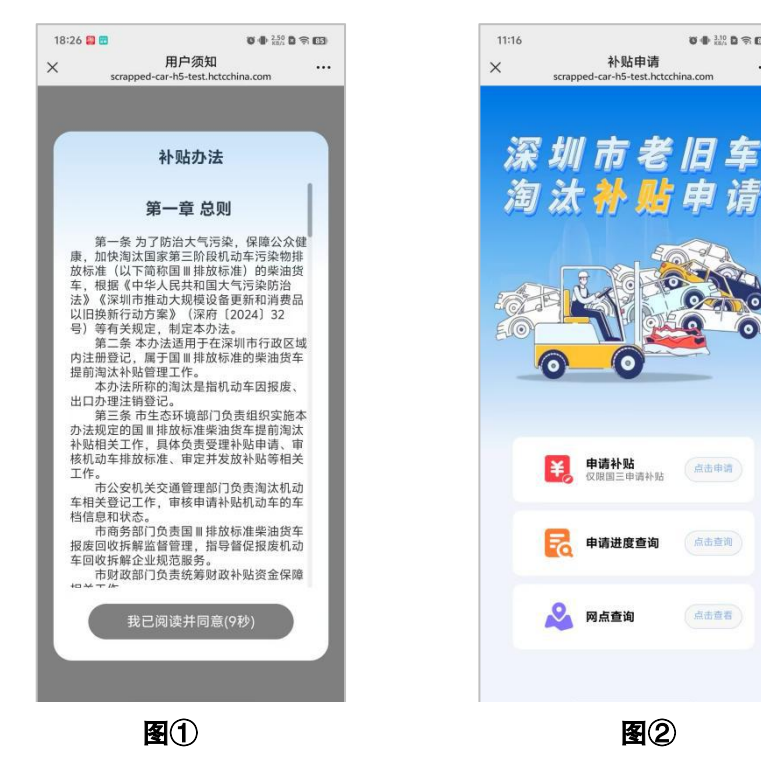

(一)阅读补贴办法

1.登录成功后弹窗显示 "补贴办法" 内容。 2.需要从上往下阅读完 "补贴办法" 内容后,才能点击 "我已阅读并同意" 按钮进入主页面(参考上方图①)。

(二)申请补贴

1.这里可以直接点击"申请补贴"功能按照系统流程线上提交
 补贴申请(参考上方图②)。

( 三 )申请进度查询

1.这里只能看到本账号提交的补贴申请记录(参考上方图②)。

2.申请记录的状态会根据审核结果同步变化。

3.被 "退回" 的申请可以直接在这里进入详情页面,按照退回 原因进行修改后,点击 "重新发起" 按钮快捷提交申请。

( 四 ) 网点查询

1.显示所有支持线下办理服务的服务点信息(参考上方图2)。

2.可以选择就近服务点提前预约时间。

#### 六、申请补贴

( 一 ) 车架号校验

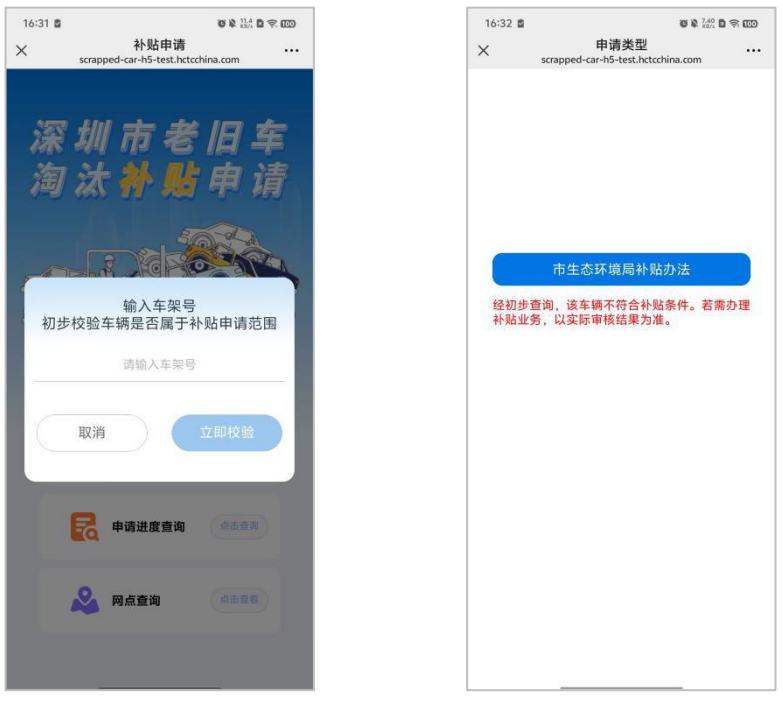

**图**①

图2

 1.输入车架号后系统会自动校验是否符合补贴申请资格并反馈 校验结果(参考上图①)。

2.选择"市生态环境局补贴办法"按钮进入下一步(参考上图②)。

(二)签署承诺书

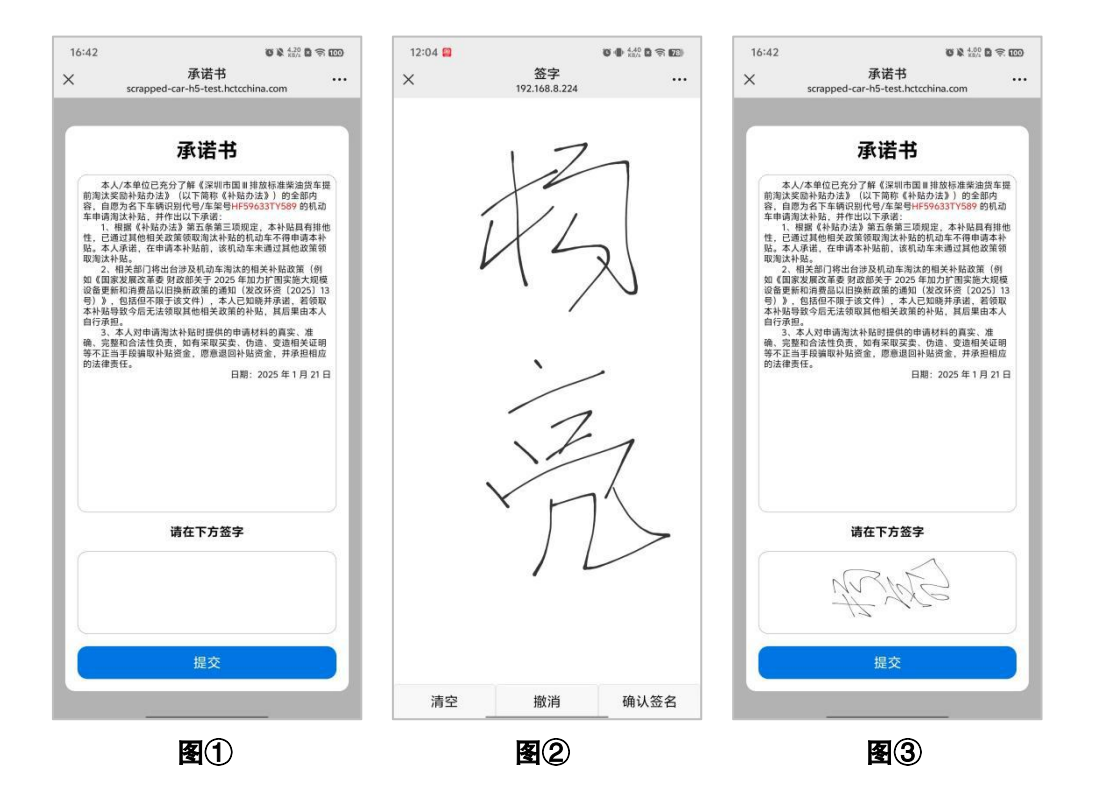

1.先阅读上方承诺书内容并确认无误后,点击空白处签署本人姓
 名,请保证签名尽可能清晰(参考上图①)。

2.签署姓名不清晰可以进行"撤销"或"清空"操作。

3.签署完成后需要点击 "确认签名" 按钮保存签名内容(参考 上图②)。

4. 点击 "提交" 按钮会跳转进入补贴申请页面 (参考上图③)。

(三)选择补贴类型

8

| 14:07 🔛 | <b>百日</b>                               | <sup>0</sup> /2 <b>D ⇒ 6</b> Z0 | 14:07 🔛     | Ŭ ⊕ <sup>11,5</sup> Ď ≑ €Z        |
|---------|-----------------------------------------|---------------------------------|-------------|-----------------------------------|
| scraj   | 作阶均关型<br>pped-car-h5-test.hctcchina.com |                                 | × scrapped- | 作购完望<br>car-h5-test.hctcchina.com |
|         |                                         |                                 |             |                                   |
|         |                                         |                                 |             |                                   |
| 淘汰类型    | :                                       |                                 | 淘汰类型:       |                                   |
|         | 报废                                      |                                 |             | 报废                                |
|         | 出口                                      |                                 |             | 出口                                |
| 小贴申领    | 人类型:                                    |                                 | 补贴申领人       | 类型:                               |
|         | 公民                                      |                                 |             | 公民                                |
|         | 法人和其他组织                                 |                                 | 法           | 人和其他组织                            |
|         |                                         |                                 |             |                                   |
|         | 确定                                      |                                 |             | 确定                                |
|         |                                         |                                 |             |                                   |
|         |                                         |                                 |             |                                   |
|         |                                         |                                 |             |                                   |

1.首先选择要申请的 "淘汰类型" 和 "补贴申领人类型"。

2.淘汰类型包括:报废、出口;补贴申领人类型包括:公民、法 人和其他组织。

 "淘汰类型"和"补贴申领人类型"选择的不同会导致所需填 写的申请信息内容也不相同。

4.公民:

|-- 系统默认不需要委托人,可手动变更为需要,变更后需要填 写被委托人身份信息。系统提供申请委托书参考模板,可直接在申请 页面选择 "申请委托书"点击下载附件按钮即可。

5.法人和其他组织:

|-- 必须填写被委托人信息且不可手动变更。系统提供申请委托 书参考模板,可直接在申请页面选择 "申请委托书"点击下载附件 按钮即可。 |-- 必须填写 "开户许可证/基本存款账户信息" 信息内容。

|-- 当身份材料为(营业执照、统一社会信用代码证书)时,需选择 "公司是否出现破产、注销等情形";若为否,则无需上传任何信息;若为是,需要上传"申领主体资格证明材料"文件图片。

(四)填写申请信息

| 14:10 🔛     | <b>O D</b> <sup>2,60</sup><br><sup>k0/k</sup> | 0 (R (EZ)) | 14:19 😂 | 0 Đ                                  | 2.50 D 🛪 (ED) | 18:43 🔛 🚍           | Ŭ 🗣 2.00 🛱 🛱 🖽                           |
|-------------|-----------------------------------------------|------------|---------|--------------------------------------|---------------|---------------------|------------------------------------------|
| ×           | 登记补贴<br>192.168.8.224                         |            | ×       | 登记补贴<br>ed-car-h5-test.hctcchina.com |               | ×                   | 登记补贴<br>rapped-car-h5-test.hctcchina.com |
| 淘汰类型        |                                               |            | 开户许可证/基 | 本存款账户信息                              |               |                     |                                          |
| 报废          | 出口                                            |            | ✓ 开户许可  | 证/基本存款账户信                            | 息             | 补贴申领人               | 身份信息                                     |
| 补贴申领人类型     |                                               |            | 被委托人信息  |                                      |               | *姓名                 | 请输入姓名                                    |
| 公民          | 法人和其他组织                                       | ł          | 身份证明类型  | 身份证                                  | $\sim$        | *证件号码               | 请输入证件号码                                  |
| 身份材料        |                                               |            | *被委托人身份 | 证明人像面                                |               | ₩                   | 开始时间 - 结束时间                              |
| 身份证         |                                               | $\sim$     | 上传習片    |                                      |               | *手机号码               | 请输入手机号码                                  |
| 银行账户        |                                               |            | *被委托人身份 | 证明国徽面                                |               | 补贴申领人               | 银行账户信息                                   |
| 银行卡         |                                               | $\sim$     |         |                                      |               | Concernence and the |                                          |
| 是否委托他人      |                                               |            | L供图片    |                                      |               | *账户名称/<br>户名        | 请输入账户名称/户名                               |
| ○是 🥑 否      |                                               |            | *被委托人姓名 | 请输入被委托人姓名                            |               | *开户银行               | 请输入银行名称                                  |
|             |                                               |            |         |                                      | _             | *支行名称               | 请填写到开户行支行                                |
| *机动车注销证明    | 书                                             |            | *证件号码   | 请输入证件号码                              |               | (填写参考:<br>请仔细核对     | 深圳龙华支行)<br> 支行信息,避免后续汇款失败                |
| [0]<br>上传图片 |                                               |            | *证件有效期  | 开始时间 - 结束时间                          |               | *银行帐号               | 请输入银行账号                                  |
|             |                                               |            |         |                                      |               | 须为一类                | 银行卡或一类银行存折                               |
| *申领人身份证明    | 人像面                                           |            | *手机号码   | 请输入手机号码                              |               | 车辆信息                |                                          |
| 上传面片        |                                               |            | *机动车注销证 | 明书                                   |               | *注销原因               | 请输入注销原因                                  |

 1.手机端不支持直接在申请页面进行类型的变更,若需要变更申 请类型请回退到上一步选择类型页面,重新选择后再填写申请信息。

2.如果是"公民"不委托他人,需要填写补贴申领人身份信息、 补贴申领人银行账户信息、车辆信息。

3.如果是"公民"委托他人,需要填写被委托人信息、申请委 托书、补贴申领人身份信息、补贴申领人银行账户信息、车辆信息。

4.如果是"法人和其他组织"未出现破产、注销等情形,需要 填写被委托人信息、开户许可证/基本存款账户信息、申请委托书、 补贴申领人身份信息、补贴申领人银行账户信息、车辆信息。

5.如果是"法人和其他组织"出现破产、注销等情形,需要填 写被委托人信息、开户许可证/基本存款账户信息、申领主体资格证 明材料、申请委托书、补贴申领人身份信息、补贴申领人银行账户信 息、车辆信息。

6.补贴系统已接入 OCR 图片智能识别功能,可以先拍照上传图片,系统识别图片后智能匹配对应字段自动写入。然后检查内容是否有误进行修改调整即可。若部分内容为空,请手动填写。

7.请注意,系统已接入身份材料"证件有效期"自动校验功能, 若失效将无法提交补贴申请。

8.请注意,系统已接入注销证明"注销日期"自动校验功能, 若不在【补贴办法】中标注的日期范围内,将无法提交补贴申请。

(五)提交申请/暂存

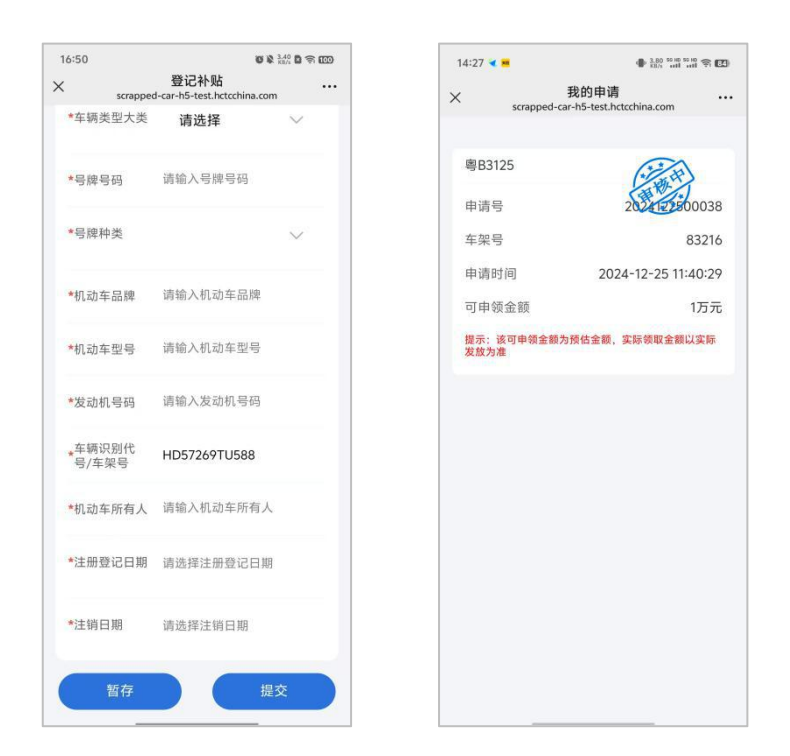

1.内容填写完成,点击"提交"按钮后系统受理并通过手机号
 以短信的方式进行受理反馈。

2.已受理的补贴申请将在"申请进度查询中"生成记录,状态为"审核中"。

3.点击"暂存"按钮系统将自动生成一条记录保存在"申请进度查询"中,状态显示为"暂存",后续可找到对应记录继续填写,无需从头再来。

#### 七、申请进度查询

12

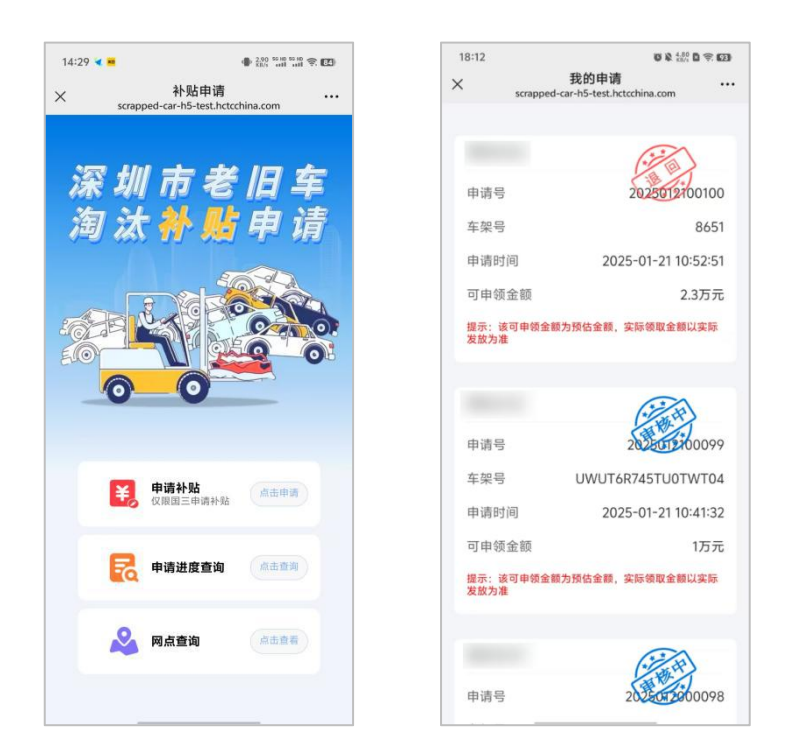

1.系统会根据提交的补贴申请自动计算返回预估的 "可申领金额",实际领取金额以实际发放为准。

2.申请记录的状态一共包含:审核中、暂存、暂停、退回、审核 完成。

|-- 审核中:正常系统受理,正在走审核流程。只能查看记录不 能进行任何操作。

|-- 暂存: 在补贴申请页面自己暂存后生成的记录。可以点击进 入详情页继续填写。

|-- 暂停:因某些原因被审核人员暂停,会收到短信反馈,只能 查看记录不能进行任何操作。

|-- 退回:因某些原因被审核人员退回,会收到短信反馈,可以 进入系统根据原因修改后重新提交。

|-- 审核完成: 审核流程正常完结财务放款, 会收到短信反馈, 只能查看记录不能进行任何操作。

## 八、线下预约

| :13                                  | <b>0</b> & 10                                | 0 <del>?</del> 00 |
|--------------------------------------|----------------------------------------------|-------------------|
|                                      | 选择服务站点<br>scrapped-car-h5-test.hctcchina.com |                   |
|                                      |                                              |                   |
| 😑 南山                                 | 山服务点                                         |                   |
| の 人工<br>① 工作i                        | □ 线上<br>日时间段: 9:00-12:00 14:00-18:00         |                   |
| ◎ 深圳市<br>中心2                         | 市南山区西丽龙珠大道龙珠四路58-2号龙3<br>2层业务窗口              | 中商业               |
| 联系电话                                 | 5: 0755-26769813                             | 下预约               |
| 🛢 龙岗                                 | 划服务点                                         |                   |
| 0 AI                                 | □ 线上                                         |                   |
| 〇 I作E                                | 日时间段: 9:00-12:00 14:00-18:00                 |                   |
| <ul> <li>深圳F</li> <li>深圳F</li> </ul> | 市龙岗区黄阁路383号1层业务窗口                            |                   |
| 联系电话                                 | \$: 0/55-69552955                            | 下预约               |
| 😑 福田                                 | 日服务点                                         |                   |
| の 人工                                 | □ 线上                                         |                   |
| ① 工作E                                | 日时间段: 9:00-12:00 14:00-18:00                 |                   |
| <ul> <li>深圳市<br/>层业資</li> </ul>      | 市福田区深南大道1006号深圳国际创新中。<br>务窗口                 | 心F座5              |
| 联系电话                                 | 5: 0755-23881080                             |                   |
|                                      | (#                                           | F 1019            |
| ○ 层业 ∯<br>联系电话                       | 务道口<br>5: 0755-23881080                      | 下预约               |

1.选择所需服务点后点击 "线下预约" 按钮。

2.选择预约时间段后输入姓名、手机号、身份证号信息。

3.确认提交后系统受理,会收到预约成功短信反馈。

4.规则:同一个手机号在同一个网点不能预约同一个时间段。

如您在申报过程中遇到问题,可在工作时间(工作日:9:00-12: 00,14:00-18:00)拨打电话进行咨询。咨询电话:0755-86671234。